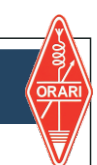

Apabila anda berhasil masuk ke Sistem SIORDIG, maka akan muncul tampilan awal UBAH KATA SANDI

| Ubah Kata Sandi<br>Password                                                       | Masukkan PASSWORE<br>atau Password yang pergunakan Login                                  | O AWAL yaitu No. eIAR<br>ertama kali anda                                                                                                    |  |  |  |  |  |
|-----------------------------------------------------------------------------------|-------------------------------------------------------------------------------------------|----------------------------------------------------------------------------------------------------|--|--|--|--|--|
| Lama                                                                              | <ul> <li>Masukkan PASWORD BARU yang mudah anda ingat (Huruf dan Angka)</li> </ul>         |                                                                                                    |  |  |  |  |  |
| Baru                                                                              | 🕞 👝 🔞 Masukkan kembali PAS                                                                | SWORD BARU anda                                                                                                    |  |  |  |  |  |
| Konfirmasi<br>Password                                                            | Pastikan semua anda keti<br>lupa untuk DICATAT atau<br>yang anda masukkan Lalu            | Pastikan semua anda ketik dengan benar dan jangan<br>upa untuk <mark>DICATAT</mark> atau <mark>DISIMPAN</mark> data Password<br>/ang anda masukkan Lalu KLIK SIMPAN |  |  |  |  |  |
|                                                                                   | Setelah itu akan                                                                          | muncul tampilan UBAH PROFIL                                                                                                    |  |  |  |  |  |
| Pada tampilan kedua ini anda d<br>KTP, ALAMAT, dan NOMOR TE                       | iminta untuk mengisi <mark>NOMOR</mark><br>LEPON                                          | Ubah Profil                                                                                                    |  |  |  |  |  |
| Pada Kolom KTP muncul<br>Silahkan dihapus dan mas                                 | Nomor<br>KTP                                                                              |                                                                                                    |  |  |  |  |  |
| Masukkan ALAMAT lengkap s                                                         | Alamat<br>Masukkan Alamat Lengkan Anda                                                    |                                                                                                    |  |  |  |  |  |
| Masukkan NOMOR TELEPON anda yang Valid dan Aktif (3)                              |                                                                                           |                                                                                                    |  |  |  |  |  |
| Setelah semua terisi dengan                                                       | benar KLIK Tombol SIMPAN                                                                  | Nomor<br>Telepon                                                                                                    |  |  |  |  |  |
| Ketika anda LOGOUT dar<br>kembali, NIK anda akan b<br>hal ini untuk melindungi ke | i SIORDIG dan kemudian masuk<br>erubah kembali ke Default Sistem,<br>erahasiaan data anda | Simpan                                                                                                    |  |  |  |  |  |
| Selanjutnya akan muncul tampil                                                    | an DASHBOARD anda                                                                         |                                                                                                    |  |  |  |  |  |

| SIOPDIC                    | =                                                                                          |                |                                |                       |                       |  |
|----------------------------|--------------------------------------------------------------------------------------------|----------------|--------------------------------|-----------------------|-----------------------|--|
| SIORDIG =                  |                                                                                            |                |                                |                       |                       |  |
| KEANGGOTAAN<br>유 Data Saya |                                                                                            |                | (8)<br>Data Diri               | 🚯<br>Data Keanggotaan | eKTA                  |  |
| Al OSL                     | AMA LENGKAP ANDA<br>email@email.anda                                                       | #              | Detail                         |                       |                       |  |
|                            |                                                                                            | Nama Lengkap   | NAMA LENGKAP ANDA              |                       |                       |  |
|                            |                                                                                            | NRI            | NOMOR NRI                      |                       |                       |  |
|                            |                                                                                            | TAD            | NOMOR TAD                      |                       |                       |  |
|                            |                                                                                            | NIK            | NIK ANDA                       |                       |                       |  |
|                            |                                                                                            | IAR            | NOMOR IAR                      |                       |                       |  |
|                            | Nama :<br>NAMA LENGKAP ANDA<br>E-mail :<br>email@email.anda<br>Callsign :<br>CALLSIGN ANDA | Tipe IAR       | TYPE IAR (REGULER / KEHORMATAN | )                     |                       |  |
|                            |                                                                                            | Tanggal Terbit | TGL TERBIT IAR ANDA            |                       |                       |  |
|                            |                                                                                            | Masa Laku      | MASA BERLAKU - SISA HARI       |                       |                       |  |
|                            |                                                                                            | No Telepon     | NOMOR HP ANDA                  |                       |                       |  |
|                            |                                                                                            | Email          | email@email.anda               |                       |                       |  |
|                            |                                                                                            | Provinsi       | PROVINSI ANDA                  |                       |                       |  |
|                            |                                                                                            |                | Kota/Kabupaten                 | KOTA / LOKAL ANDA     |                       |  |
|                            |                                                                                            |                |                                |                       |                       |  |
|                            |                                                                                            |                |                                |                       |                       |  |
|                            |                                                                                            | 2022 © ORARI.  |                                | Crafte                | ed with 🛡 by Ardalabs |  |